## How to Remove Dashboard in Display

- 1. Click Dashboard Main Menu then Dashboard Configuration Menu.
- 2. On the Dashboards screen, select Dashboard Name to be removed then click Remove grid button.

| Dashboards                             | ^ |    | ×          |
|----------------------------------------|---|----|------------|
| Save Undo Close                        |   |    |            |
| Details                                |   |    |            |
| × Remove Export → ⊞ View → Filter (F3) |   |    | K 7<br>K 9 |
| Dashboard Name*                        |   |    |            |
| Home                                   |   |    |            |
| Grid                                   |   |    |            |
| Pivot Grid                             |   |    |            |
| ✓ Chart                                |   |    |            |
|                                        |   |    |            |
|                                        |   |    |            |
|                                        |   |    |            |
|                                        |   |    |            |
|                                        |   |    |            |
|                                        |   |    |            |
|                                        |   |    |            |
| ? 🔘 🖓 1.24s   Ready                    |   | S. | efresh     |

- 3. Click the Save toolbar button then Close.
- 4. Verify removed Dashboard under Dashboards.

## Dashboard

| Dashboards | Maintenance             | System           |  |
|------------|-------------------------|------------------|--|
| Grid       | Dashboard Configuration | System Dashboard |  |
| Home       | Panel Connection        |                  |  |
| Pivot Grid | Panel Layout            |                  |  |
|            | Panels                  |                  |  |
|            |                         |                  |  |